## **CONFIGURACION RED WIFI DE DATALOGGER SIXMETER**

**1** Activar la función BLUETOOTH en el celular (puede diferir según la versión de Android)

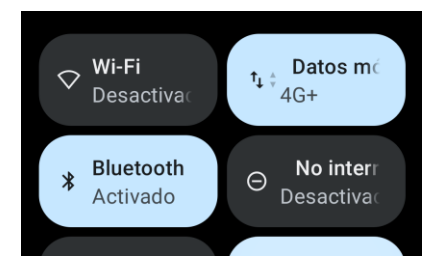

IMPORTANTE : Verifique que el permiso de UBICACIÓN esté habilitado para esta aplicación.

2 Abrir la aplicación SIXMETER

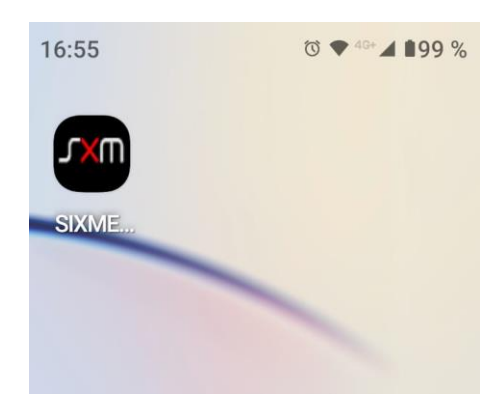

3 Presionar el botón

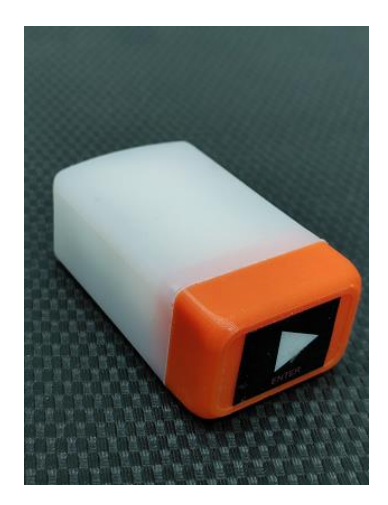

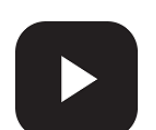

del SIXMETER

Espere que el led Rojo del SIXMETER se encienda

|   |                                                  | SIXMETER    | 3 |
|---|--------------------------------------------------|-------------|---|
| 4 | En la pantalla de inicio, presionar el botón con | ECTAR A BLE |   |
|   | CONFIG INFO SCAN WIFI CONFIG REG RESET DATA      |             |   |
|   |                                                  |             |   |
|   | <b>√ ● Ⅲ</b>                                     |             |   |

5 En la pantalla siguiente aparecerán todos los dispositivos Bluetooth dentro del alcance. Seleccione el equipo SIXMETER que desea configurar.

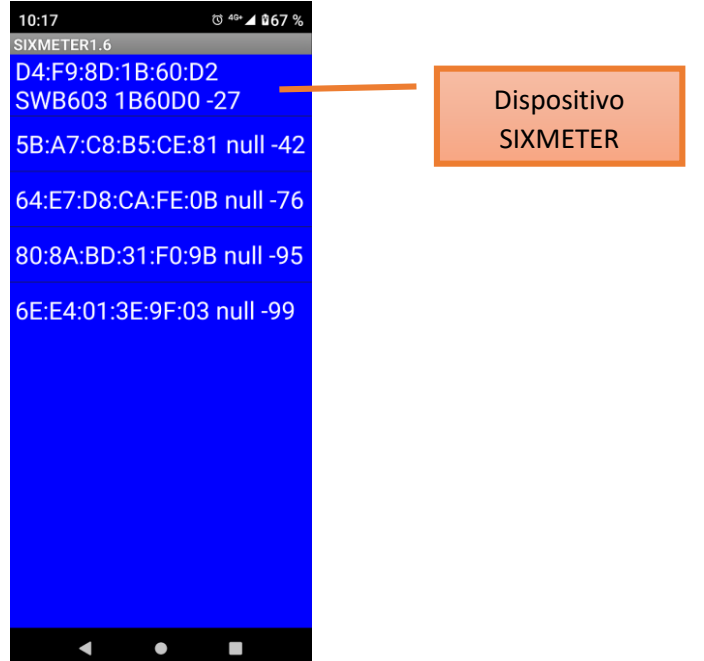

**6** Una vez que la conexión Bluetooth se realice, aparecerán los datos de configuración actual del SIXMETER.

SIXMETER

| 10:18                                                                                                    | © ⁴⁰⁺⊿ ₿67 %          |                                    |  |  |
|----------------------------------------------------------------------------------------------------|-----------------------|------------------------------------|--|--|
| BLE conectado a SWE                                                                                                    | 3603 1B60D0           |                                    |  |  |
| BLE CONECTADO                                                                                                    |                       |                                    |  |  |
| 2024-04-28<br>CONFIG INFO                                                                                                    | 10:18:02<br>SCAN WIFI |                                    |  |  |
| CONFIG REG                                                                                                    | RESET DATA            | Versión                            |  |  |
| SIXMETER- WB603<br>Serie :1B60D0<br>WiFi : TeleCentro-5d1f<br>CONECTADO<br>DOM: sixmeter.ar<br>TIMESTAMP: 1711742940<br>FECHA: 2024-03-29 20:09:00<br>LAPSO REGISTRO: 10 min |                       | Nro. serie                         |  |  |
|                                                                                                    |                       | Red de Wifi actual                 |  |  |
|                                                                                                    |                       | Estado de conexión a la red        |  |  |
|                                                                                                    |                       | Fecha y hora de inicio de registro |  |  |
|                                                                                                    |                       | Lapso de tiempo de registro        |  |  |
|                                                                                                    |                       |                                    |  |  |

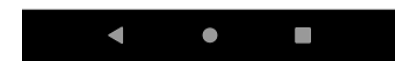

7 PARA CAMBIAR LA RED DE WIFI

SCAN WIFI Presionar

Esperar a que aparezca en pantalla el listado de redes disponibles

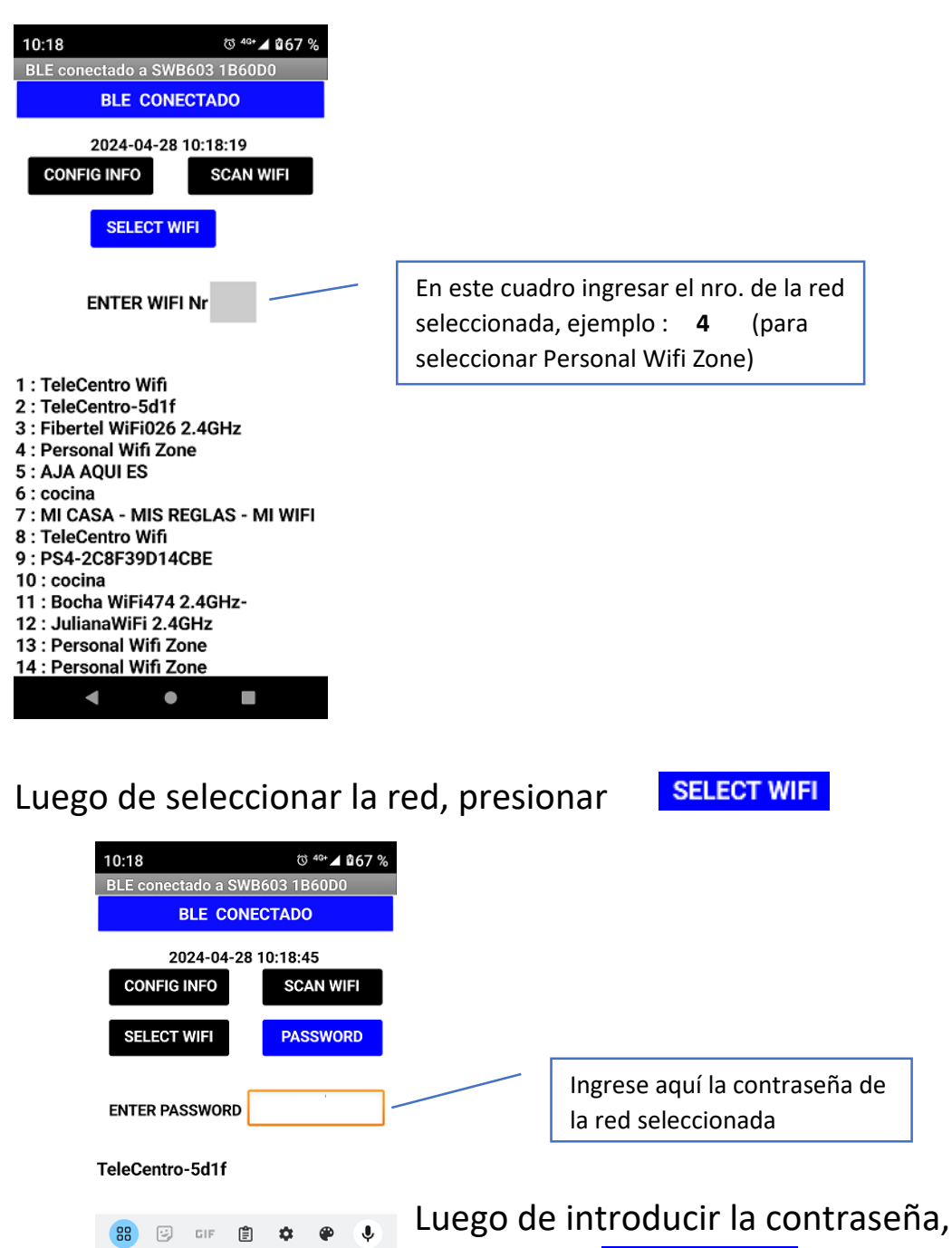

qwerthuiop Espere hasta que el SIXMETER aparezca asdfghjklñ como CONECTADO o reinicie y verifique ☆ z x c v b n m ∞ que la conexión fue exitosa.  $\checkmark$ 

presionar

2 3 4 5 6 7 8 9 0

Español

1

?123 🖁 🌐

PASSWORD